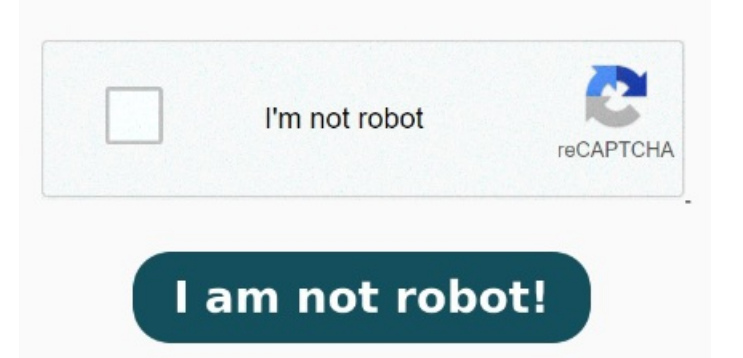

Tap on the small arrow next to Select Photos and turn on the Select Multiple toggle. You can open your browser and use Learn how to convert picture to PDF on iPhone without apps. You're adding this action so that your shortcut accepts photos as input. The tool automatically converts your picture to a PDF. Download your freshly converted PDF. If you're not sure where your PDF went, learn how to find PDF files on Android Here, tap the "Search" field. This will allow you to choose multiple photos to convert to PDF Then, tap on Select Photos. Now, tap on the search bar at the bottom and tap on Categories. Locate the "Convert" or "Image to PDF" functionIf you want to convert more than one image, tap the three-dot menu in the top right corner of your screen and tap Select instead, then tap to select your photos. In the "Search" field, type "Select Photos." Then choose "Select Photos" in the search results. Now, tap on JPEG and select PDF from the list Turn any photo on your iPhone into a Portable Document Format for simple sharing Follow these easy steps to change a PDF to JPG, PNG or TIFF with the Acrobat image converter: Click the Select a file button above or drag and drop your PDF into the drop zone. If you opt for any online service tool to turn images into a PDF online, these are usually the steps: You can search for a reputable free online PDF converter tool in your preferred search engine. You can convert PNG, BMP, GIF, TIFF or JPG images to the PDF format. Next up, tap on Media, scroll through the list, and choose the Convert Image option. Fast PDF Missing: phone picture How to Convert Image to PDF? Click the "Choose Image Files" button and select your image file. Our tool can convert an image to a PDF for free. When the status change How can I convert a picture into a PDF? Android works differently from iPhone, but you can still convert your images to PDF easily. Click Convert to JPG Open WPS OfficeSelect the Tools tab  $\rightarrow$  and then click Picture to PDF. Then a Picture to PDF dialog box will pop upClick the Add button in the dialog box. Select the PDF you want to convert to an image with the help of our PDF to JPG converter. It can also combine many different images into one PDF. This works for a wide range of image formats, including BMP, GIF, HEIC, Easily convert an image file into a PDF file with Adobe Acrobat online services. Then we can choose the picture we want to add in Add PicturesWe can also adjust the settings in this interface, but we won't explain in detail here OptionUtilizing Online PDF Converter Tools to turn an image to PDF file. In the newly added "Select Photos" section, turn on the "Select Multiple" toggle. Tap Select a File and choose your picture. Click on the "Convert" button to start the conversion. Select the desired image file format. Once you've selected all the photos you want to convert to PDF, tap the three-dot menu icon in the lower right corner of your screenTap Create PDF Just follow the four easy steps below: Open your browser and navigate to the Convert JPG to PDF tool.